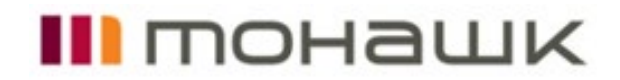

## **Direct Deposit & Tax Information in Dayforce**

Step 1: Log in to MyMohawk with your Mohawk ID and Password

**Step 2:** Navigate to the **Employee tab** and select **Dayforce** in the Quick Links options

**Step 3:** Once in Dayforce, click on **Forms** button on the right side **Step 4: Upload Direct Deposit Information** 

- 1. Click **Direct Deposit** under Professional section, read the instruction under **Welcome** section carefully
- 2. Click **1 Direct Deposit** then **Add.** Enter your direct deposit information
- 3. Enter **Institution Number, Account Number, Branch Number** accordingly and accurately. Select Remainder/ Full Amount under the Deposit Type field
- Click 2 Direct Deposit void cheque to attach a void check or EFT form from your bank, please note\*\* No handwritten information accepted\*\*
- 5. Once uploaded successfully, add comment if needed. Save and **submit** for approval.

## **Step 5:** Submit Tax Information

- 1. Click Federal TD1 2021 under Tax forms section
- 2. Read carefully. Add amount and/or check boxes that applies to you.
- 3. Make sure the information given on the form is correct and complete. Sign the form by typing your name.
- 4. Click 'Submit'.
- 5. Repeat the same for Province/State Tax Form.

\*\*\*\*\*\*All changes will be processed with the next available pay run\*\*\*\*\*\*

\*\*\*\*For detailed instruction, please visit Payroll Services in MyMohawk \*\*\*\*

## For assistance please contact:

| Admin, MCF    | Tamara Collins  | EXT.2021 | tamara.collins@mohawkcollege.ca  |
|---------------|-----------------|----------|----------------------------------|
| Support       | Dragana Colovic | EXT.2058 | dragana.colovic@mohawkcollege.ca |
| Faculty       | Ning Ning Dong  | EXT.2012 | ning-ning.dong@mohawkcollege.ca  |
| Part-time, CE | Deanne Paez     | EXT.2266 | deanne.paez@mohawkcollege.ca     |